主持人申請會議室

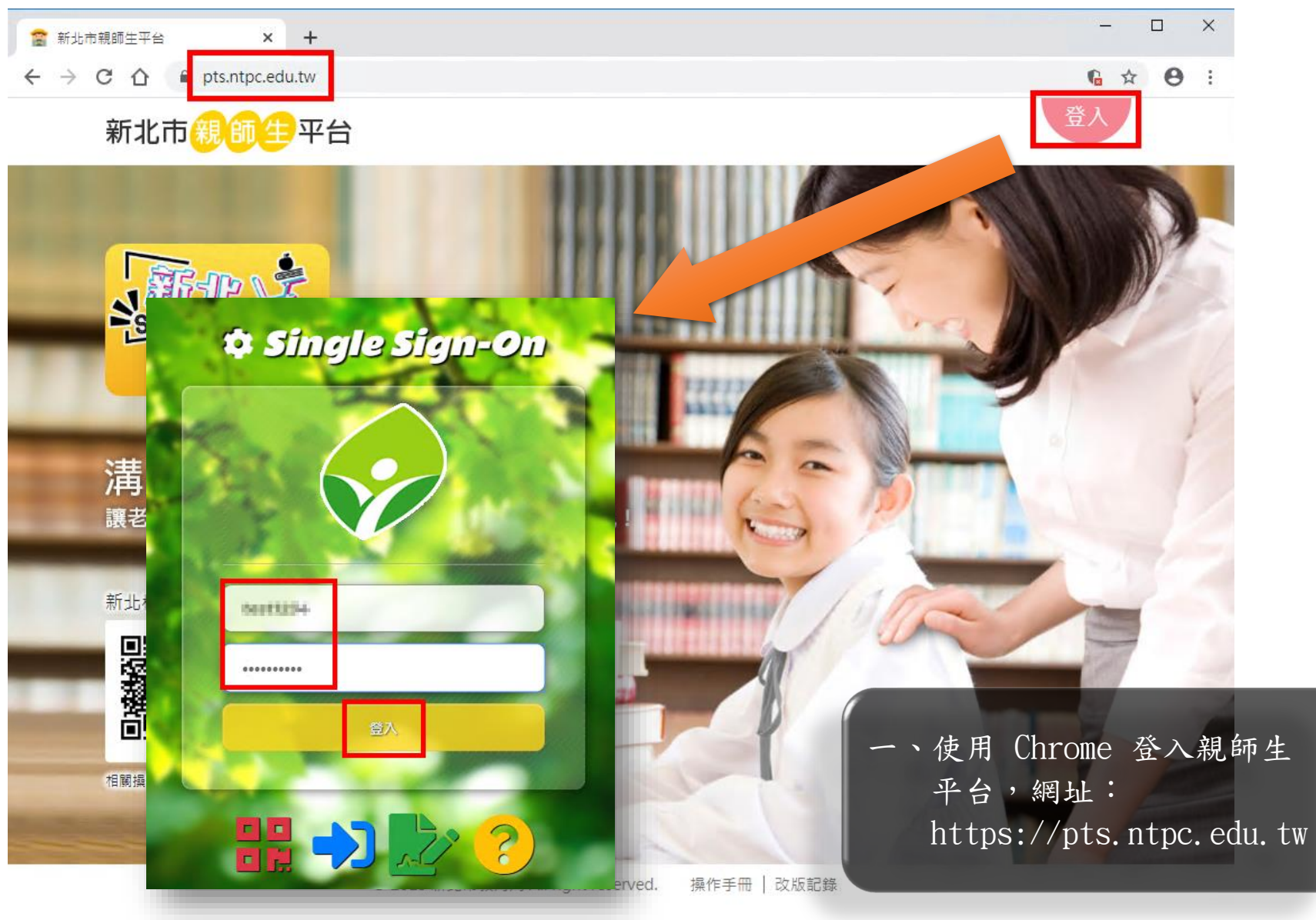

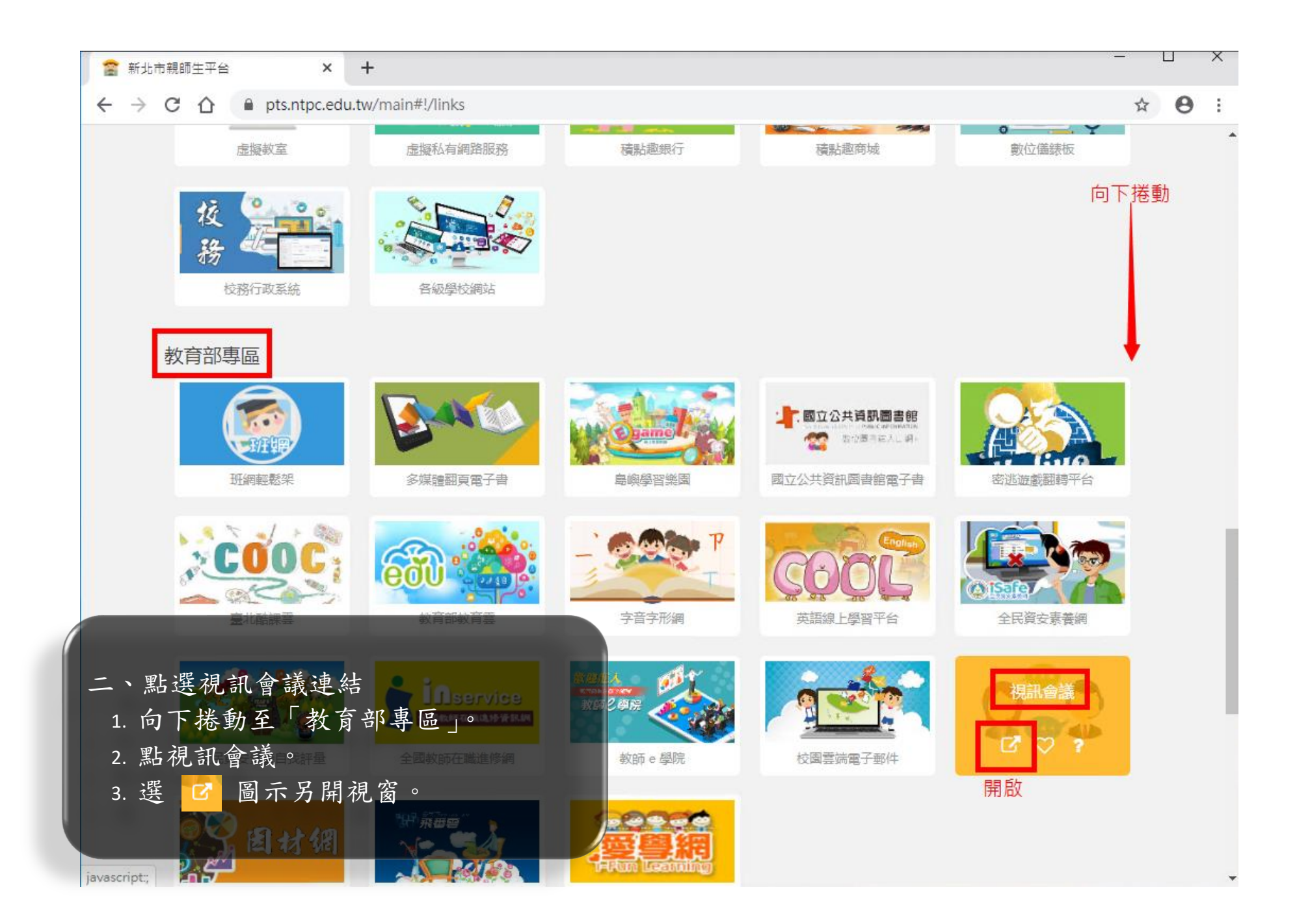

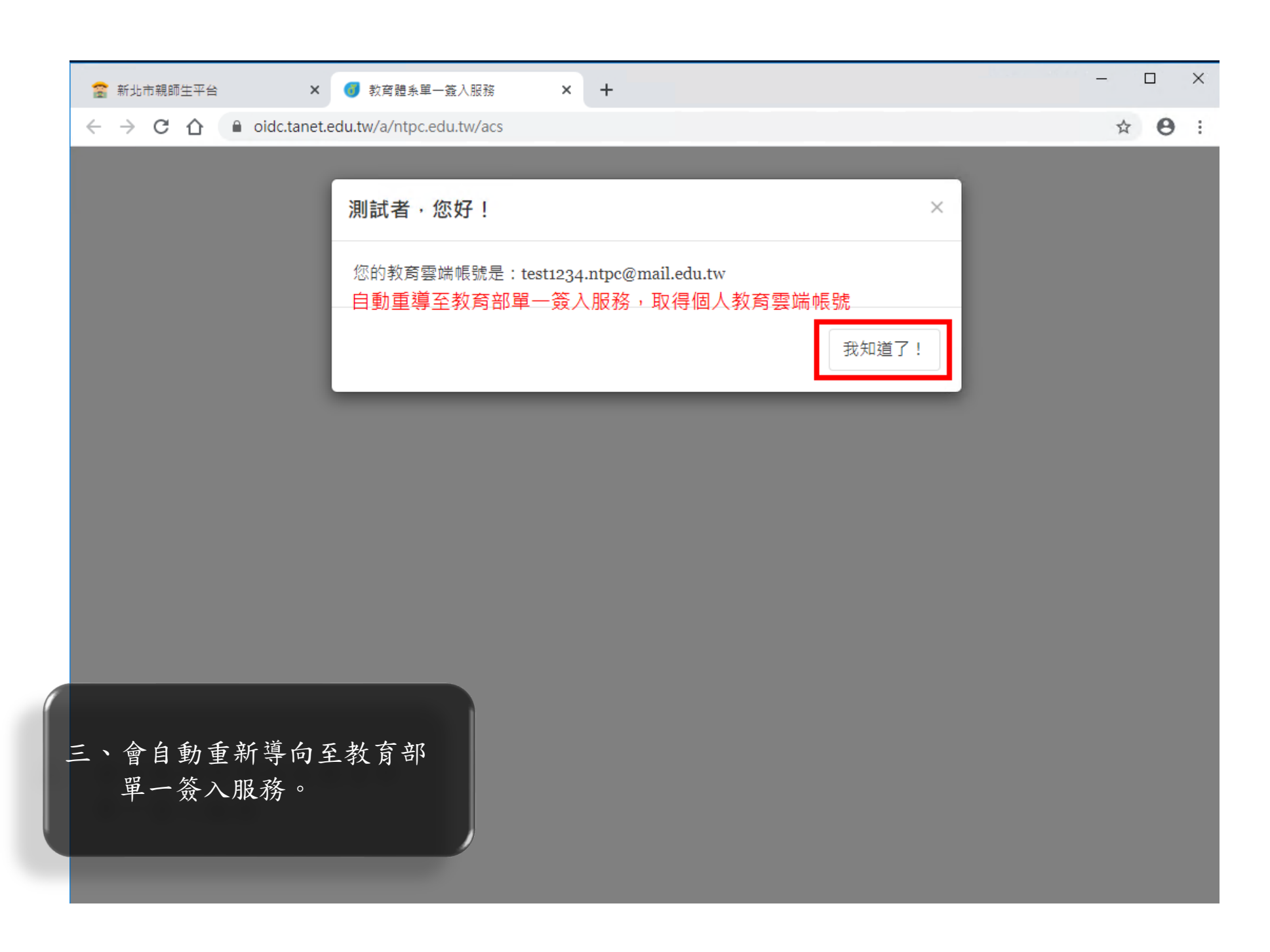

| 🔓 新北市親師生平台 × 📞 臺灣學術網路(TANet)網路語音交 × 🕂         | - 🗆 X                                                                                   |
|-----------------------------------------------|-----------------------------------------------------------------------------------------|
| > C 🛆 🔒 voip.tanet.edu.tw/booking/booking.php | <b>☆ ⊖</b> :                                                                            |
| 臺灣學術網路(TANet)網路語音交換平臺<br>視訊會議預約系統             | 四、自動登入會議系統,可以開始登記會議:<br>1.申請人預設最高有8小時可預約時數。<br>2.每場會議預約長度最高為4小時。<br>3.會議結束後可預約時數會再重新釋出。 |
|                                               | ▲ test1234.ntpc 登出                                                                      |
| 已登入會議預約系統,開<br>5                              | 治預約會議, 1997年1997年1997年1997年1997年1997年1997年1997                                          |
| <b>額度</b> ① 可預約時數: ③ 小時                       | 1 單間時數上限: 4 小時                                                                          |
| 會議資訊(*符號為必填內容)                                | 會議室預約現況                                                                                 |
| * 會護名稱                                        | 日期:2020-02-03<br>時段狀態:       已經爆滿                                     歡迎預約              |
| 會議內容                                          |                                                                                         |
|                                               |                                                                                         |
|                                               | 預約現況:                                                                                   |

| <ul> <li>              新北市親師生平台             ×</li></ul> | 臺灣學術網路(TANet)網路語音交 × + - □ ×                                            |
|---------------------------------------------------------|-------------------------------------------------------------------------|
| ← → C ☆  a voip.tanet.edu.tw/booking/booking.php        | ☆ 🖰 :                                                                   |
| * 會議名稱                                                  | 日期:2020-02-03                                                           |
| TEST Meeting                                            | 時段狀態: 已經爆滿 同可預約 數迎預約                                                    |
| 會議內容                                                    | 00 01 02 03 04 05 06 07 08 09 10 11 12 13 14 15 16 17 18 19 20 21 22 23 |
| 會議內容說明                                                  |                                                                         |
|                                                         | 預約現況: 已被預約 尚無預約                                                         |
|                                                         | 00 01 02 03 04 05 06 07 08 09 10 11 12 13 14 15 16 17 18 19 20 21 22 23 |
| * 請選擇會議日期                                               | Room 1                                                                  |
| 2020/02/03                                              | Room 2                                                                  |
| * 請選擇會議時間(單位:30分鐘)                                      | Room 3                                                                  |
| 10:00 ~ 12:00                                           | Room 4                                                                  |
|                                                         | Room 6<br>五room輸入必填欄位:                                                  |
| 12345678 曾 議 谷 協 6-10  數字 🕜                             | №1.會議密碼為 6-10 位數字。                                                      |
| * 主持人密論                                                 | №2.主持人密碼為 6 位數字。                                                        |
| 998877 主持人密碼 6 數字 📀                                     | <sup>Room</sup> 1. 會議室連結會寄送到主持人信箱,請填寫                                   |
|                                                         | 有效信箱。                                                                   |
| * 主持人信箱                                                 | 4 填宫完成後點選「送出」。                                                          |
| steven 1234@mail.edu.tw                                 |                                                                         |
|                                                         |                                                                         |
| 关于                                                      |                                                                         |

| *        | 會議名稱             | voip.tanet.edu.tw 顯示    |                 | :                  | 2020-02-03                         |                                    |
|----------|------------------|-------------------------|-----------------|--------------------|------------------------------------|------------------------------------|
|          | TEST Meeting     | <b>頁約完成,請至您的信件匣收取預約</b> | 完成通知。           |                    | 滿 □ 尚可預約                           | □ 歡迎預約                             |
| <b>é</b> | 議內容              |                         |                 | 確定                 | 1          <br>0 11 12 13 14 15 16 | 17 18 19 20 2 <sup>4</sup>         |
|          | 會議內容說明           | 0                       |                 |                    |                                    |                                    |
|          |                  |                         |                 |                    |                                    |                                    |
|          |                  |                         | 預約現況:           |                    | 已被預約                               | 尚無預約                               |
|          |                  |                         | <br>00 01 02 03 | <br>04 05 08 07 0  | 8 09 10 11 12 13 14 15             | <br>5 16 17 18 19 20               |
| *        | 請選擇會議日期          |                         | Room 1          | · · · ·            |                                    |                                    |
|          | 2020/02/03       |                         | Room 2          |                    |                                    |                                    |
| *        | 請選擇會議時間(單位:30分鐘) | 預約中・請ク                  | I關閉視窗。          |                    |                                    |                                    |
| - 10     | 10:00 ~ 12:00    |                         | Room 4          | 1 1 1 1<br>1 1 1 1 | . 📕 : : : : : : : : :              | - 1 1 1 1 1<br>- 1 1 1 1 1         |
|          |                  |                         | Room 5          | 1 1 1 1<br>1 1 1 1 | 🗖                                  | - 1 - 1 - 1 - 1<br>- 1 - 1 - 1 - 1 |
|          |                  |                         | Room 6          |                    |                                    |                                    |
| *        | 冒護密碼             |                         | Room 7          |                    |                                    |                                    |
|          | 12345678         | 0                       | Room 8          |                    |                                    |                                    |
| *        | 主持人密論            |                         | Room 9          |                    |                                    |                                    |
|          |                  | 0                       | Room 10         |                    |                                    |                                    |
| <u>ب</u> | 陌约宫术命發信至士挂人      |                         |                 |                    |                                    |                                    |
| *        | 電子郵件信箱。          |                         |                 |                    |                                    |                                    |
|          |                  | 0                       |                 |                    |                                    |                                    |

| 🖀 新北市親師生平台 🛛 🗙 😣                                                                     | Mail2000電子信箱steven_123 ×        | く<br>臺灣學術網路(TANet)      | 網路語音交 × +                   |                |                        | - 0              | ×   |
|--------------------------------------------------------------------------------------|---------------------------------|-------------------------|-----------------------------|----------------|------------------------|------------------|-----|
| $\leftrightarrow$ $\rightarrow$ C $\triangle$ $\stackrel{\circ}{}$ voip.tanet.edu.tw | v/booking/booking_view.php?id   | d=2859                  |                             |                |                        | ☆ 8              | • • |
| 臺灣學術網路(TANe<br>視訊會議預約系統                                                              | et)網路語音交換平臺                     | :<br>TANet VolP Meeting | : 教育部網站<br>g Room Booking S | 網路語音交<br>ystem | 換平臺                    | 操作說明文件<br>       |     |
|                                                                                      |                                 |                         |                             |                | 占 test1234.            | ntpc 登出          |     |
| 管理說明<br>管理功能開放至會議開始前30分鐘。<br>會議名稱                                                    | 需要取消或變更會議時間之使用<br>開始時間          | ]者,請您於管理期限內<br>結束時間     | 操作,謝謝。<br>會議狀態              | 管理             | 通知信                    | 會議室              |     |
| TEST Meeting<br>④ 120分鐘 🎍<br>steven_1234@mail.edu.tw                                 | 2020/02/03 10:00                | 2020/02/03 12:00        | 預約中                         | ·              | 重寄                     | 連結               |     |
| 會議密碼<br>主持人密鑰<br>TANet VoIP電話會議直撥號碼                                                  | 12345678<br>998877<br>950999006 |                         | 1 75 //                     | マンドな           | 、可いも                   | 511 A            |     |
| 會議說明                                                                                 | 會議內容說明                          |                         | 七、預約<br>己預                  | 「元成後<br>〔約的會言  | , 可以有<br>義內容,<br>法, 家公 | <u>到日</u><br>包含會 |     |
| 人員名稱                                                                                 | 進入時間                            | 退出時間                    |                             | 物及土土           | 守 <b>人</b> 峾 鑰         |                  |     |